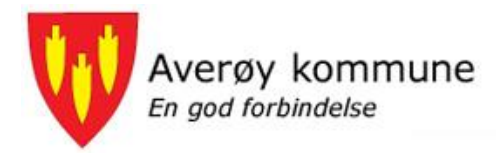

## Visma.net Expense reiseregning – Slik kommer du i gang

# Innhold

| Innhc | old                                  | . 1 |
|-------|--------------------------------------|-----|
| 1.    | Aktivering av brukerkonto            | . 2 |
| 2.    | Pålogging                            | . 3 |
| 3.    | Registrering                         | . 3 |
| 4.    | Visma.net. Expense Elektronisk hjelp | . 7 |

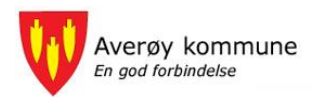

## 1. Aktivering av brukerkonto

Alle ansatte som blir/har blitt overført til Expense har fått/vil få en e-post fra <u>do.not.reply@visma.net</u>. E-posten er et signal om at du kan aktivere brukerkonto i Expense. (følg lenken i e-posten) Når dette er gjort kan du begynne å registrere reiseregninger.

Det i midlertid ikke noe problem dersom du ikke har aktivert brukerkontoen din – du kan når som helst i ettertid registrere nytt passord ved å:

- 1. Gå til https://signin.visma.net
- 2. Klikk glemt passord

|                        | /isma.net        |         |
|------------------------|------------------|---------|
| Brukemavn:<br>Passord: | Glemt passordet? | Logg på |
|                        | 💊 VISMA          |         |

3. Legg inn den e-postadressen du er registrert med i Visma.

NB! Faste ansatte som får sin lønnslipp direkte i dokumentarkivet benytter sin jobb e-postadresse.

Andre ansatte som kun får sin lønnslipp på privat e-postadresse benytter den epostadresse de mottar sin lønnslipp på.

| Glemt passordet?                                                                                                    |                                                                                                    |
|----------------------------------------------------------------------------------------------------|----------------------------------------------------------------------------------------------------|
| Skriv inn brukernavnet ditt i boksen nedenfor<br>et nytt passord.                                                                                     | , så sender vi deg en kobling for å opprette                                                                                                    |
| E-postadresse lars.my                                                                                                    | Klemyr@averoy.kommune.no                                                                                                    |
| Ditt brukernavn<br>Ditt brukernavn er det samme som din e-<br>postadresse. Vennligst kontakt support hvis<br>du ikke husker e-postadressen du bruker. | En merknad om søppelpostfiltre<br>Hvis du ikke har mottatt en e-postmelding<br>fra oss i løpet av et par minutter, bør du<br>sjekke søppelposfilteret ditt. E-<br>postmeldingen sendes fra visma.com. |
|                                                                                                    | Tilbake                                                                                                    |

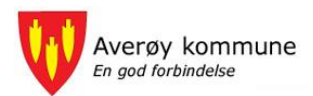

# 2. Pålogging

### 2.1 Logg på med brukeren du aktiverte i punkt 1.

Gå til https://signin.visma.net

Benytt a-postadresse og passord du aktiverte i punkt 1.

Denne brukeren kan du benytte overalt så lenge du har tilgang til internett og det er denne brukeren du benytter som påloggingsinformasjon for de ulike «Apper» tilknyttet Expense.

### 2.2 Innlogging fra din PC på jobb

Visma Enterprise startes fra eget ikon som du skal ha på «Skrivebordet»

Når du kommer inn i Enterprise vil forsiden variere litt avhengig av hvilke roller og oppgaver du har i organisasjonen, men alle har tilgang til «Meg selv»

I dette tilfellet kommer du direkte inn i Expense

Denne innloggingen fungerer også dersom du har mulighet til å gå inn i Visma Enterprise hjemmefra for f.eks. å se dine lønnslipper. Se «For ansatte» «Visma» på averoy.kommune.no

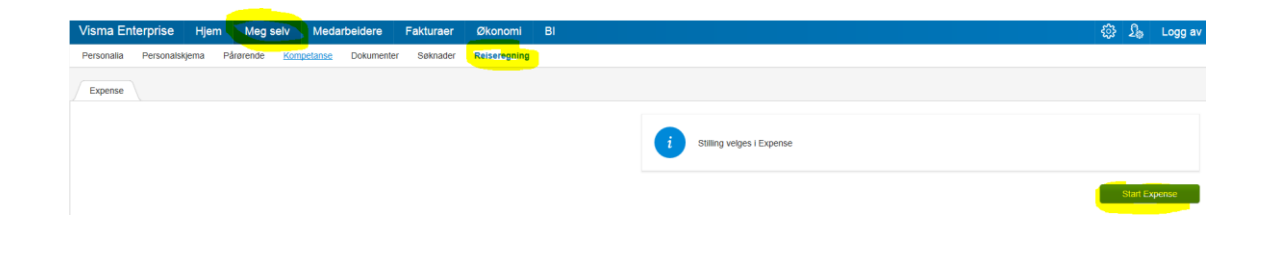

# 3. Registrering

Du kommer så inn i selve reiseregningsprogrammet og kan starte registreringen.

| Settings                                                             |                                         | 2 | lars.myklemyr@averoy.kommune.no<br>Averøy kommune |
|----------------------------------------------------------------------|-----------------------------------------|---|---------------------------------------------------|
| Overzikt   Eksterne tjenezter   Rapporter   Instillinger             |                                         |   |                                                   |
| Vis Alle   Alle datoer  Sorter etter Dato (nyeste først)             |                                         |   |                                                   |
| Community Live Stavanger 21 - 23 september   Reiseregning ID 2317431 | (iii) 🚗 🕫<br>1 1                        | 2 | 3 710,15 NOK                                      |
| Visma Personalmelding B september   Reiseregning ID 2348960          | الله الله الله الله الله الله الله الله | 2 | <b>184,80</b> NOK                                 |
| Kjørebok September TEST 18 - 25 august   Reiseregning ID 2273402     | €<br>3                                  | 2 | <b>656,00</b> Nok                                 |

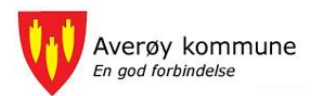

Du får hjelp til utfyllingen ved å bruke «Hurtigguide» som du finner øverst til høyre i skjermbildet.

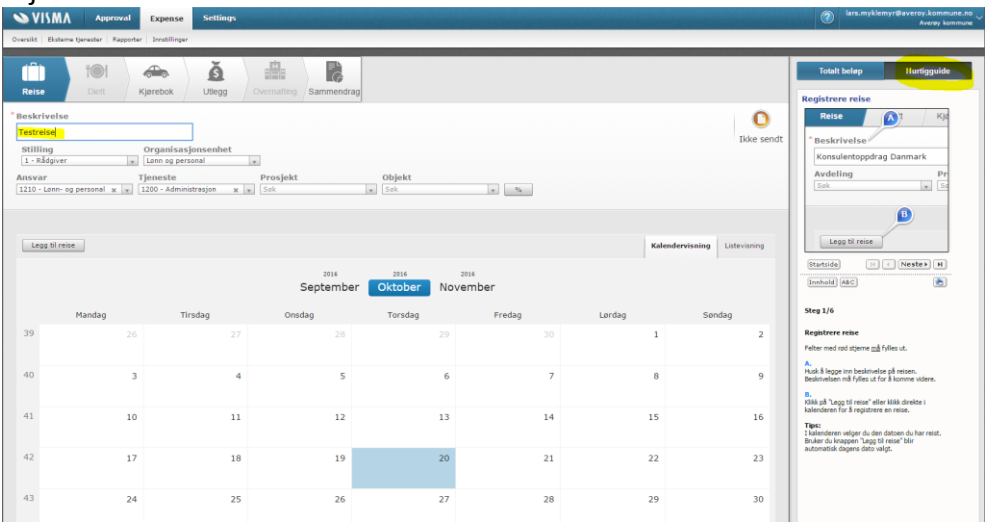

### 3.1 Tips om utfyllingen av reiseregningen:

#### Generelt

- Hurtigguiden er et godt hjelpemiddel
- Dersom du avbryter utfyllingen av en reiseregning må du gå inn på den samme regningen når den skal fullføres. Trykk på «Endre» og fortsett på samme regning.
- Husk «Legg til» elle «Lagre» underveis i prosessen.
- Alle vedlegg skal legges ved elektronisk.

#### Reise

- I feltet beskrivelse skal du legge inn en kort beskrivelse av reisen
- Konteringen MÅ være riktig
  - Dersom reisen ikke er foretatt i din ordinære stilling må du velge riktig organisasjonsenhet, ansvar og tjeneste
  - Eventuelle prosjekt og objekt må registreres manuelt.
- For å starte en ny reise velg «Legg til reise» eller klikk på en dato i kalenderen.

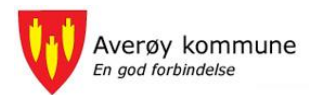

| VISMA Approval Expense Settings                           |                                                   |
|-----------------------------------------------------------|---------------------------------------------------|
| Oversikt   Eksterne tjenester   Rapporter   Innstillinger |                                                   |
|                                                           |                                                   |
| ioi 🚗 🧴 💼                                                 |                                                   |
| Reise Diett Kjørebok Utlegg Overnatting                   | Sammendrag                                        |
| *Beskrivelse                                              | Legg til ny reise                                 |
| TEST Reise                                                |                                                   |
| Stilling Organisasionsenhet                               | Diett Ingen diett                                 |
| 1 - Rådgiver 🔪 Lønn og personal 👻                         | Reisetype Tjenestereise Privat opphold            |
| Ansvar Tjeneste Prosjekt                                  | Land/by Vorge v                                   |
|                                                           | Formål/arrangement * Møte med ???                 |
|                                                           | Reisedato 21.10.2016 🕅 12:00 - 22.10.2016 🔟 19:00 |
| Legg til reise                                            | 21.10.2016 12:00 - 22.10.2016 19:00 - Norge       |
|                                                           | + Legg til flere destinasioner                    |
|                                                           | Lagre Avbryt                                      |

- «Ingen diett» er aktuelt for reiser inntil 15km en vei, for reiser som varer under 6 timer eller dersom alle måltider er dekket av andre.
- Som «Reisetype» velges Arbeidsreise.
- Formål må fylles inn (Kurs, konferanse, møte mv og hem som evt. Er arrangør.
- Legg inn Reisedato og klokkeslett fra-til.
- Selv om du reiser med diett kan du føre flere reiser på en reiseregning. Du kan for eksempel føre hele månedens reiser på en reiseregning.

| Leg | gg til reise |                           |                  |                    |                     | Kalende     |
|-----|--------------|---------------------------|------------------|--------------------|---------------------|-------------|
|     |              |                           | 2016<br>Septembe | 2016<br>Oktober No | vember              |             |
|     | Mandag       | Tirsdag                   | Onsdag           | Torsdag            | Fredag              | Lørdag      |
| 39  |              | 27                        |                  | 29                 |                     | 1           |
| 40  | 3            | 4                         | 5                | 6                  | 7                   | 8           |
| 41  | 10           | 11<br>06:00 - 18:00 Norge | 12               | 13                 | 14                  | 15          |
| 42  | 17           | 18                        | 19               | 20                 | 21<br>12:00 - 19:00 | 22<br>Norge |
| 43  | 24           | 25                        | 26               | 27                 | 28                  | 29          |

#### Diett

- Måltider
  - Velg de enkelte måltider som er dekket/ikke dekket. Øverste linje er en «mal» for alle linjene.
- Overnattingstyper
  - Hvis det er samme type overnatting, velg kun i første linje

0

- NattilleggNattillegg utbetales uten at den
- Nattillegg utbetales uten at den reisende må redegjøre for hvor overnatting har funnet sted – dette er kun aktuelt ved overnatting hybel/pensjonat/privat.
- Nattillegg utbetales ikke ved hotellovernatting.

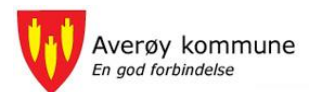

|                    | Frokost                   | Lunsj                 | Middag                | Overnattingstype       | Nattillegg              |
|--------------------|---------------------------|-----------------------|-----------------------|------------------------|-------------------------|
|                    | Velg måltidsdekning 🔻     | Velg måltidsdekning 🔻 | Velg måltidsdekning 🔻 | Velg overnattingstyp 🔻 | Velg overnattingsdekn ▼ |
| 11. okt 12. okt. 😡 | Måltid ikke dekket 🔻      | Måltid dekket 🔻       | Måltid dekket 🔻       | Hotell <b>v</b>        | Ingen nattillegg 🔻      |
| 12. okt 12. okt. 🛞 | Inkludert i overnatting 🔹 | Måltid dekket 🔻       | Måltid ikke dekket 🔻  | Hotell 🔻               |                         |
| 21 okt - 22 okt 🙆  |                           | within the detries    |                       |                        | Tanaa astillaas         |
| 22. okt 22. okt. 😡 | Inkludert i overnatting   | Måltid dekket         | Måltid ikke dekket    | Hotell V               | Ingen natuliegg         |
|                    |                           |                       |                       |                        |                         |
| Lagre Avbryt K     | ostnadsfordeling          |                       |                       |                        |                         |
|                    |                           |                       |                       |                        |                         |

#### Kjørebok

- Opprett en kjørebok pr. mnd. For småkjøringer. Skriv i første felt (Beskrivelsen): «Kjørebok januar». Sendes inn når måneden er slutt.
- Hvis du skal lage kjørebok for flere kjøredager samtidig: Registrer kjøring med riktig dato, trykk «Neste» og gå tilbake og registrer kjøring på ny dato.
- Det legges inn en og en passasjer med det antall kilometer vedkommende har sittet på, velg + for ny linje/passasjer
- Ved neste registrering på samme kjørebok går du bare inne på «Kjørebok januar» og registrerer ny(e) dato(er).

#### Utlegg

- Velg utlegg i nedtrekksmenyen (ligger alfabetisk)
- Ikke benytt dette dersom du ikke finner utleggstyper som passer
- Hotellregninger skal ALLTID splittes
- Legg inn hele beløpet i feltet «Beløp» og prisen for frokost i feltet «Herav frokost»
- Bilag skal legges ved elektronisk. Enten som .pdf eller bildefil. Bilaget kan også hentes automatisk dersom du benytter Visma Attach.

#### Overnatting

- Legg inn navn og adresse på overnattingstedet
- Hvis det er forskjellige overnattingssteder legg inn flere linjer

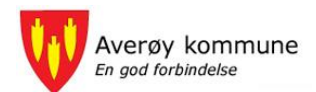

## 4. Visma.net. Expense Elektronisk hjelp

I den elektroniske hjelp-funksjonen finner du beskrivelse for all funksjonalitet knyttet til bruk av Expense.

| Keywords Q                                                                                                    |                                                                                                    |                                                                                                    |            |
|----------------------------------------------------------------------------------------------------|----------------------------------------------------------------------------------------------------|----------------------------------------------------------------------------------------------------|------------|
| Content Search                                                                                                    | S VISMA                                                                                                    |                                                                                                    |            |
| Visma.net Expense Elektronisk hjelp Min oversikt Elektronisk hjelp Min oversikt Vediegg Vediegg Tmport av kjøretransaksjoner fra eksternt s                                                                                                    | Visma.net Expense Elektronisk<br>Velkommen til den elektroniske hjølpen i Visma.net<br>Bruk innholdsfortegnelsen på venstre side eller søk<br>Hva vil du gjøre? | : <b>hjelp</b><br>Expanse.<br>sknappen for å søke etter et bestemt emne.                                                                                                    | <i>⊜ 8</i> |
| <ul> <li>Autorisering av eksterne tjenester</li> <li>Kostnadsbærerfordeling</li> <li>Banmendrag</li> <li>Banporter</li> <li>Regler og tilgang</li> <li>Mine detaljør</li> <li>Reglevaler</li> <li>Reglevaler</li> <li>Integrasjon med lønnssystemer</li> </ul> | Opprette nye regninger:<br>Registrere en ny reiserening<br>Registrere en ny kjarebok<br>Registrere et nytt utlegg                                               | Lese om firmäkonfigurasjon:<br>Konfigurasjon kjøretyper<br>Konfigurasjon diettaataer<br>Konfigurasjon diettaataer utland<br>Konfigurasjon utgitatyper<br>Konfigures ansatta<br>Kostnadsbærere |            |
| <ul> <li>Integrasjon med Enterprise HRM</li> <li>Hurrigouide</li> <li>Versjonslogg</li> </ul>                                                                                                    | Sake atter en regning<br>Oppdatere en regning<br>Min profil:<br>Oppdater Mina detaljer<br>Silk bruker du:<br>Min oversikt                                       | Regler för dietgodtgjørelse<br>Regler för kjørebok<br>Lese om roller i Visma.net Expense<br>Roller og tilgang<br>Lese om integræsjoner<br>Integræsjon med lønnssystemet                       |            |
|                                                                                                    | Sammendrag<br>Rapporter:<br>Personlig reiseregningsrapport                                                                                                    | Bankremittering<br>Regnskapsfil                                                                                                    |            |

Når du fyller ut en reiseregning, finnes det en hurtigguide. Denne ligger til høyre, som vist nedenfor. Denne veiledningen gir deg den hjelpen du trenger for å fylle ut reiseregningen.

|                                                                               | Download Expen                                                                                       | se Settings           |                   |                     |            | 🐲 🎄 🐵                                                                                                    |
|-------------------------------------------------------------------------------|----------------------------------------------------------------------------------------------------|-----------------------|-------------------|---------------------|------------|----------------------------------------------------------------------------------------------------|
| Oversikt Eksterne tjenester Rappor                                            | ter   Innstillinger   Hjelp                                                                          |                       |                   |                     |            | Tingvoll kommune                                                                                                    |
| *Beskrivelse<br>Stilling<br>1 - Leder<br>AIISVAT<br>1200 - Gkonomiavdelin X × | Gørebok Utlegg<br>Organisasjonsenhet<br>Økonomiavdelingen r<br>Tjeneste<br>1200 - Administrasjon X v | Overnating Sammendrag | Objekt<br>Søk v   | Lânenummer<br>Søk v | Ikke sendt | Totalt belop Hurtigguide  Resise Dett Karebok  Baskrivelse Konsulentoppdrag Roma Avdeling Sala x s ss  FformÅl/arrangement Trave |
| *Formål/arrangement                                                           | Reisetype 🕢<br>Diett<br>Juli 2014                                                                    | Ingen diett           |                   |                     |            | Startside (C. Nester) H<br>[Innheid ABC)                                                                                         |
| Ma Ti On                                                                      | To Fr                                                                                                | Lø Sø Fra             | Klokkeslett Til I | Klokkeslett Land/by |            | Steg 1/5                                                                                                    |

Følg steg for steg i løsningen ved å trykke på «Neste».

HUSK å legge ved elektroniske bilag/kvitteringer for dine utlegg